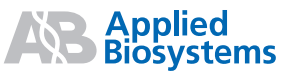

# TaqMan<sup>®</sup> OpenArray<sup>™</sup> Genotyping System Workflow

**Note:** For safety and biohazard guidelines, refer to the "Safety" section in the *TaqMan*<sup>®</sup> *OpenArray*<sup>™</sup> *Genotyping System User Guide* (PN 4377476). For all chemicals in **bold red** type, read the MSDS and follow the handling instructions. Wear appropriate protective eyewear, clothing, and gloves.

### **Overall Workflow**

For detailed procedures, see the referenced chapter numbers in the *TaqMan*<sup>®</sup> OpenArray<sup>™</sup> Genotyping System User Guide.

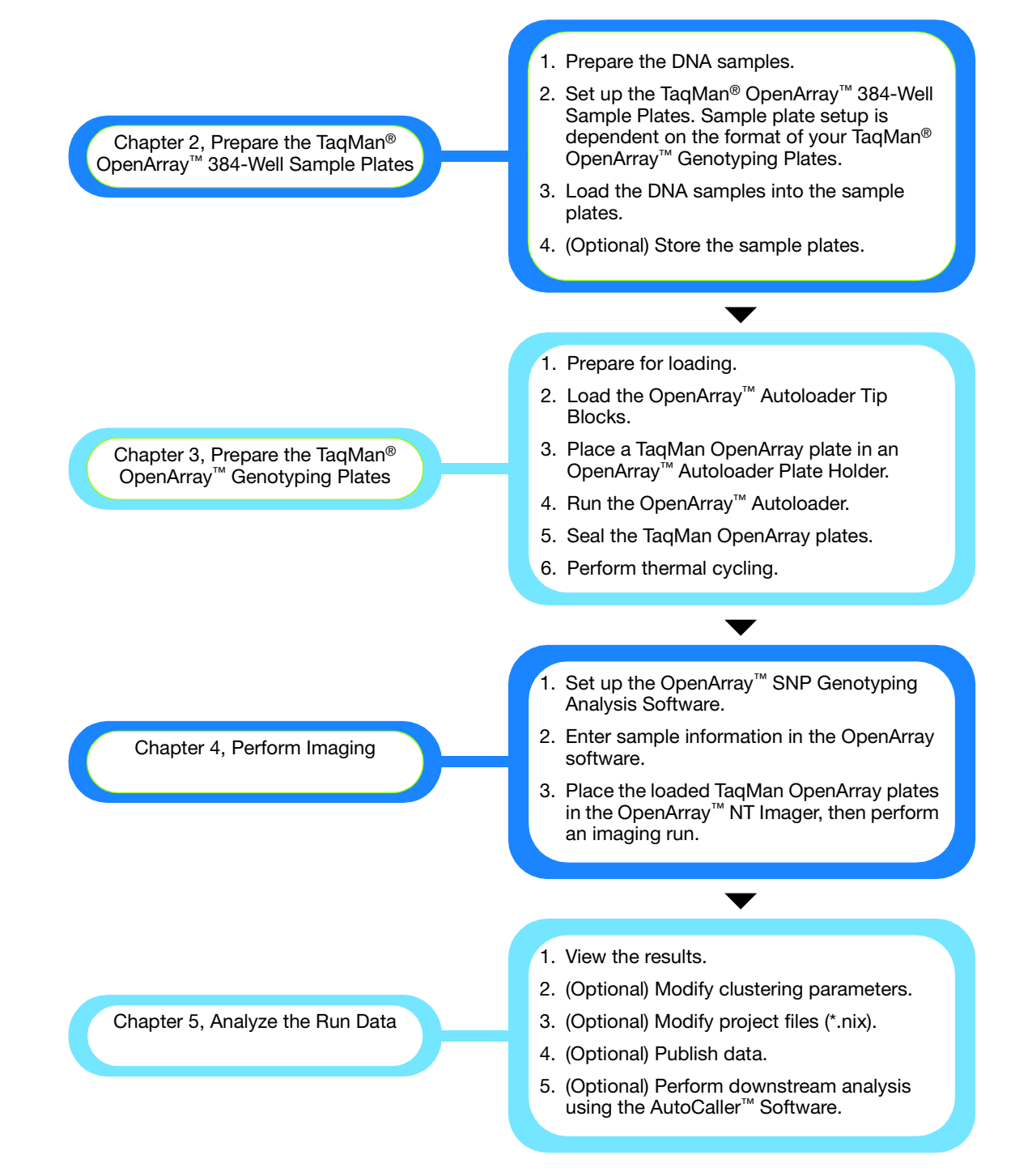

# Prepare the TaqMan<sup>®</sup> OpenArray<sup>™</sup> 384-Well Sample Plate

| 1 | Prepare the DNA samples                      | the DNABe sure that the quality and quantity of DNA meet the guidelines recommended in the "<br>samples" section of the TaqMan <sup>®</sup> OpenArray™ Genotyping System User Guide. |                                                                                                    |                                                                                      | "Prepare the DNA                                                                         |                                                             |                                                              |  |
|---|----------------------------------------------|----------------------------------------------------------------------------------------------------|----------------------------------------------------------------------------------------------------|--------------------------------------------------------------------------------------|------------------------------------------------------------------------------------------|-------------------------------------------------------------|--------------------------------------------------------------|--|
|   |                                              | To quantify human genomic DNA:                                                                                                    |                                                                                                    |                                                                                      |                                                                                          |                                                             |                                                              |  |
|   |                                              | a.                                                                                                    | Create and set up                                                                                                    | a sequence detector plate d                                                          | locument.                                                                                |                                                             |                                                              |  |
|   |                                              | b.                                                                                                    | Prepare the reaction TaqMan® DNA Ter                                                                                                    | on plate. Use the TaqMan <sup>®</sup> R<br>nplate Reagents Kit (PN 401:              | e TaqMan <sup>®</sup> RNase P Detection Reagents Kit (PN 4316831) and s Kit (PN 401970). |                                                             |                                                              |  |
|   |                                              |                                                                                                    | Use at least three<br>accurate standard<br>copy numbers of t                                                                                                    | all five DNA sta<br>number should I<br>te.                                           | ndards to ensure an<br>pracket anticipated                                               |                                                             |                                                              |  |
|   |                                              | с.                                                                                                    | Run the reaction p<br>cycling conditions                                                                                                    | plate on an Applied Biosyster<br>:                                                   | ns Real-Time PCR                                                                         | System using th                                             | ne following thermal                                         |  |
|   |                                              |                                                                                                    |                                                                                                    | AmpliTaq <sup>®</sup> Gold<br>enzyme activation                                      |                                                                                          | PCR                                                         |                                                              |  |
|   |                                              |                                                                                                    | HOLD                                                                                                    | HOLD                                                                                 | CYCLE (40 cycles)                                                                        |                                                             |                                                              |  |
|   |                                              |                                                                                                    |                                                                                                    |                                                                                      | Denature                                                                                 | Annea                                                       | l/extend                                                     |  |
|   |                                              |                                                                                                    | Time                                                                                                    | 10 min                                                                               | 15 sec                                                                                   | 1                                                           | min                                                          |  |
|   |                                              |                                                                                                    | Temp                                                                                                    | 95 °C                                                                                | 92 °C                                                                                    | 60                                                          | ) °C                                                         |  |
|   |                                              | -1                                                                                                    |                                                                                                    |                                                                                      |                                                                                          |                                                             |                                                              |  |
|   |                                              | a.<br>e.                                                                                                    | Generate a standa<br>Normalize all the h                                                                                                    | ard curve to quantity the amo<br>numan genomic DNA sample                            | ount of DNA in each<br>s to a working stoc                                               | n sample.<br>k concentratior                                | ι of 50 ng/μL,                                               |  |
|   |                                              |                                                                                                    | ~15,000 copies/µl                                                                                                    |                                                                                      |                                                                                          |                                                             |                                                              |  |
|   |                                              |                                                                                                    | The acceptable sta<br>concentration for of<br>Genotyping System                                                                                                    | arting concentration for hum<br>other species, see the "DNA<br><i>m User Guid</i> e. | an DNA samples is<br>Calculator" sectior                                                 | ο 50 ng/μL. Το ca<br>n of the <i>TaqMan</i>                 | alculate the starting<br><sup>®</sup> OpenArray <sup>™</sup> |  |
| 2 | Set up the sample plates                     | a.                                                                                                    | Label each TaqMa                                                                                                    | n® OpenArray <sup>™</sup> 384-Well Sa                                                | mple Plate with a u                                                                      | inique identifier.                                          |                                                              |  |
|   |                                              | b.                                                                                                    | Determine how to arrange the samples in each sample plate, based on the format of the TaqMan <sup>®</sup> OpenArray <sup>™</sup> Genotyping Plate that you will transfer the samples to. |                                                                                      |                                                                                          |                                                             |                                                              |  |
|   |                                              | с.                                                                                                    | (Recommended) Create a sample information file (*.csv) to track where the samples are in the sample plate.                                                                               |                                                                                      |                                                                                          |                                                             |                                                              |  |
| 3 | Load DNA samples into<br>the sample plate(s) | a.                                                                                                    | At room temperate                                                                                                    | ure, thaw the DNA samples.                                                           | Mix by vortexing, tl                                                                     | nen centrifuge fo                                           | or 1 min @ 1000 rpm                                          |  |
|   |                                              | b.                                                                                                    | Review the concentration of the normalized genomic DNA samples.                                                                                                    |                                                                                      |                                                                                          |                                                             |                                                              |  |
|   |                                              | c.                                                                                                    | . Mix the TaqMan <sup>®</sup> OpenArray <sup>™</sup> Master Mix by gently inverting the tube 10 times.                                                                                   |                                                                                      |                                                                                          |                                                             |                                                              |  |
|   |                                              | d.                                                                                                    | Add the master m<br>use the amounts li                                                                                                    | ix and the normalized DNA s<br>isted below <i>per well of the sa</i>                 | amples to the sam<br>ample plate:                                                        | ple plate. For hu                                           | ıman DNA samples,                                            |  |
|   |                                              |                                                                                                    | Component                                                                                                    |                                                                                      | Volum<br>i                                                                               | Volume (μL) per well <sup>‡</sup> , when<br>transferring to |                                                              |  |
|   |                                              |                                                                                                    |                                                                                                    |                                                                                      | Format 16                                                                                | Format 32                                                   | All other<br>formats                                         |  |
|   |                                              |                                                                                                    | Normalized hum                                                                                                    | an DNA sample                                                                        | 1.5                                                                                      | 2.0                                                         | 2.5                                                          |  |
|   |                                              |                                                                                                    | Starting concent                                                                                                    | ration = 50 ng/μL                                                                    |                                                                                          |                                                             |                                                              |  |
|   |                                              |                                                                                                    | TaqMan <sup>®</sup> Open                                                                                                    | Array <sup>™</sup> Master Mix, 2×                                                    | 1.5                                                                                      | 2.0                                                         | 2.5                                                          |  |
|   |                                              |                                                                                                    | Total volume                                                                                                    |                                                                                      | 3.0                                                                                      | 4.0                                                         | 5.0                                                          |  |
|   |                                              | e.                                                                                                    | <ul><li>1 well of a samp</li><li>Mix well by gently</li></ul>                                                                                                    | le plate corresponds to 1 su pipetting up and down, then                             | barray of a TaqMai<br>n cover the sample                                                 | n OpenArray Ge<br>plate with sealir                         | notyping Plate.<br>ng tape.                                  |  |

f. Centrifuge the sample plate for 1 min @ 1000 rpm to eliminate bubbles.

### Prepare the TaqMan<sup>®</sup> OpenArray<sup>™</sup> Genotyping Plates

| Prepare for loading a. Be sure the Autoloade                                                                                                    |                                              |                                                                                                    | Be sure that the OpenArray <sup>™</sup> Plate Guide Set, OpenArray <sup>™</sup> Autoloader Tip Blocks, and OpenArray <sup>™</sup> Autoloader Plate Holder are completely clean and dry.                              |  |  |  |  |
|----------------------------------------------------------------------------------------------------|----------------------------------------------|----------------------------------------------------------------------------------------------------|----------------------------------------------------------------------------------------------------|--|--|--|--|
|                                                                                                    |                                              | b.                                                                                                    | Fill the appropriate number of TaqMan <sup>®</sup> OpenArray <sup>™</sup> Genotyping Cases with TaqMan <sup>®</sup> OpenArray <sup>™</sup><br>Immersion Fluid.                                                       |  |  |  |  |
|                                                                                                    |                                              | c.                                                                                                    | Remove the TaqMan OpenArray plates from the freezer, <i>but do not open the packaging</i> . Allow the TaqMan OpenArray plates to thaw at room temperature (approximately 5 min).                                     |  |  |  |  |
| 2                                                                                                    | Load the OpenArray™<br>Autoloader Tip Blocks | a.                                                                                                    | Peel the sealing tape from the area of the sample plate that contains the samples to be transferred.                                                                                                    |  |  |  |  |
|                                                                                                    |                                              | b.                                                                                                    | From the OpenArray <sup>™</sup> Plate Guide Set, select the plate guide that lines up with the 12-well × 4-well areas in the sample plate, then place the plate guide over the sample plate.                         |  |  |  |  |
|                                                                                                    |                                              | c.                                                                                                    | Place the tip block into the appropriate area of the plate guide.                                                                                                    |  |  |  |  |
|                                                                                                    |                                              | d.                                                                                                    | Using the Finnpipette Multichannel Digital Pipettor (or by hand), place 12 TaqMan <sup>®</sup> OpenArray <sup>™</sup> Loader Tips in each hole of the tip block (one row). Release the tips when they are submerged. |  |  |  |  |
| <ul> <li>e. Slide the tip block up and down (approximately 25 to 50 times), untiabove the bottom edge of the tip block. Visually inspect the tip block</li> <li>1 mm above the bottom edge of the tip block and that there are no</li> </ul> |                                              | Slide the tip block up and down (approximately 25 to 50 times), until the pipettes are filled to 1 mm above the bottom edge of the tip block. Visually inspect the tip block to ensure that the tips are filled to 1 mm above the bottom edge of the tip block and that there are no air bubbles. |                                                                                                    |  |  |  |  |
|                                                                                                    |                                              |                                                                                                    |                                                                                                    |  |  |  |  |
|                                                                                                    |                                              |                                                                                                    | ~1 mm <del>\ \ \ \ \ \ \ \ \ \ \ \ \ \ \ \ \ \</del>                                                                                                    |  |  |  |  |
|                                                                                                    |                                              |                                                                                                    | IMPORTANT! If the tips are not filled correctly, product performance may be adversely affected.                                                                                                    |  |  |  |  |

f. Leave the tip block with the loaded tips in the plate guide, keeping the tips submerged in sample, until the TaqMan OpenArray plate is ready for loading.

3 Place a TaqMan<sup>®</sup> OpenArray<sup>™</sup> plate in a plate holder **IMPORTANT!** Hold the TaqMan OpenArray plate by the edges. Do not touch the through-holes. **IMPORTANT!** Load the TaqMan OpenArray plate with sample, place the loaded plate in a TaqMan OpenArray Genotyping Case, then seal the case *within 1 hour after opening the plate packaging*.

- a. Remove a thawed TaqMan OpenArray plate from its packaging.
- **b.** Orient the plate holder so that the latch is towards you, then orient the TaqMan OpenArray plate so that the barcode is facing up and to your left.

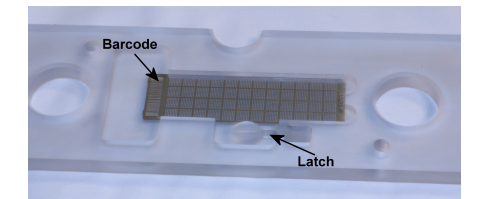

- **c.** Pull the latch on the plate holder towards you to drop the TaqMan OpenArray plate into place. Be sure that the TaqMan OpenArray plate is all the way to the right, then release the latch.
- **d.** With clean forceps, push the TaqMan OpenArray plate flat. Push the forceps against all four corners and the edges, carefully avoiding the through-holes. The numbered side of the TaqMan OpenArray plate should be flush with the plate holder.

4 Run the OpenArray™ Autoloader WARNING! PHYSICAL INJURY HAZARD. Moving parts can crush and cut. Keep hands clear of moving parts while operating the instrument.

#### Set up the Autoloader:

a. Power on the Autoloader, then press **ENTER** at the prompt. The following message appears: Samples/Subarrav:

ENTER: # [where # is the number of loads the Autoloader will perform: *ONE*, *TWO*, or *THREE*] NEXT: More Choices

- b. Press ENTER to accept the current number, or press NEXT until the correct number appears, then press ENTER. Be sure to select the correct number of loads for your TaqMan OpenArray plate.
- **c.** At the prompt, place the TaqMan OpenArray plate and plate holder on the Autoloader platform. The notch in the plate holder should face the instrument.
- **d.** Gently push the plate holder all the way down, then press **ENTER** to send the platform to the load position.
- e. At the prompt, insert the loaded tip block:
  - Place the loaded tip block above the TaqMan OpenArray plate.
  - Align the tip block with the metal guide pins on the Autoloader.
  - Bring the tip block straight down, without tilting it. Slowly position the tip block over the metal guide pins.

**IMPORTANT!** Insert the loaded tip block only when prompted.

f. Gently slide your finger across the tops of the tips so that the tip heights are level.

**IMPORTANT!** In order for the Autoloader to properly load the TaqMan OpenArray plate with sample, the tip heights must be level.

#### Load the sample:

- a. On the Autoloader, press ENTER. The samples in each tip are loaded in the appropriate through-holes.
- **b.** At the prompt, remove the tip block: Slowly pull the tip block straight up, without any rocking motion, then press **ENTER**.

**IMPORTANT!** To ensure the samples are uniformly loaded in the TaqMan OpenArray plate, remove the tip block slowly and evenly.

**Note:** If you programmed the Autoloader to perform two or three loads, you are prompted to remove the current tip block and insert the next tip block.

- c. Follow the prompts to remove the plate holder from the Autoloader platform.
- **d.** Place the plate holder on a flat surface, then remove the TaqMan OpenArray plate by pushing the latch down and carefully lifting the TaqMan OpenArray plate.

5 Seal the TaqMan<sup>®</sup> OpenArray<sup>™</sup> plates WARNING! ULTRAVIOLET LIGHT HAZARD. Looking directly at a UV light source can cause serious eye damage. Never look directly at a UV light source. Follow the manufacturer's recommendations for the appropriate eyewear and clothing.

- a. Hold the TaqMan OpenArray plate with the barcode facing up.
- **b.** Slide the TaqMan OpenArray plate into a TaqMan OpenArray Genotyping Case so that the plate sits between the rails on the inside edges of the case. Be sure that the plate barcode is at the top of the case and facing the black, painted side of the case.
- c. Push the TaqMan OpenArray plate all the way down into the case.
- **d.** If needed, adjust the level of immersion fluid with a transfer pipette. The immersion fluid should be approximately 1 mm above the TaqMan OpenArray plate.
- e. Fill the case with TaqMan<sup>®</sup> OpenArray<sup>™</sup> Sealing Glue: Alternately add glue in each side of the case, until the glue runs together in the middle, then fill the case to the top. Be sure that both the left and right sides are covered with glue.

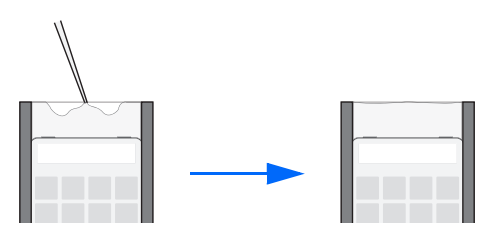

| 5 | Seal the TaqMan <sup>®</sup><br>OpenArray <sup>™</sup> plates | f. Cure the glue with the OpenArray <sup>™</sup> Case Sealing Station.                                                                                                    | f. C                 |                                     |
|---|---------------------------------------------------------------|----------------------------------------------------------------------------------------------------|----------------------|-------------------------------------|
|   |                                                               | g. Clean the case.                                                                                                    | <b>g.</b> C          |                                     |
|   |                                                               | <b>IMPORTANT!</b> Be sure to clean each TaqMan OpenArray Genotyping Case thoroughly. Dust, glue, excess sample on the case may interfere with thermal uniformity and can fluoresce. While cleaning, not squeeze the case; gently hold the case to ensure the glass does not touch the TaqMan OpenAr plate through-holes. | IN<br>e><br>nc<br>pl | , glue, or<br>aning, do<br>penArray |
| 6 | Perform thermal cycling                                       | Perform thermal cycling on a thermal cycler that has been qualified for use with the TaqMan OpenArray plates.                                                                                                    | erforr<br>lates.     | Array                               |

# Perform imaging

| 1 | Set up the software                                  | a. | Start the OpenArray <sup>™</sup> NT Imager, then start the OpenArray <sup>™</sup> SNP Genotyping Analysis Software.                                                                                                    |
|---|------------------------------------------------------|----|----------------------------------------------------------------------------------------------------|
|   |                                                      | b. | Insert the CD that shipped with your TaqMan OpenArray plate into the computer, then open the folder that contains the plate setup file (*.spf) for your TaqMan OpenArray plate.                                                                        |
|   |                                                      | c. | Copy the plate setup file to the <b>PLATEFILES</b> folder on your computer.                                                                                                    |
| 2 | Enter the serial number<br>and sample<br>information | a. | In the OpenArray software, open a project file (*.nix), then click <b>Image</b> to open the Input Plate Serial Numbers dialog box.                                                                                                    |
|   |                                                      | b. | Click <b>Locate File</b> , then browse to and open the plate setup file (*.spf) that corresponds to the TaqMan OpenArray plate. The software automatically displays the serial number in the Plate Serial Number field.                                |
|   |                                                      | c. | Click Edit to open the Sample Information dialog box.                                                                                                    |
|   |                                                      | d. | For each load number, enter the unique identifier for each sample plate, then select the appropriate $12$ -well $\times$ 4-well area of the sample plate.                                                                                              |
|   |                                                      | e. | Enter sample information for each sample. You can:                                                                                                    |
|   |                                                      |    | <ul> <li>Enter sample information manually</li> </ul>                                                                                                    |
|   |                                                      |    | <ul> <li>Import sample information from a *.csv file</li> </ul>                                                                                                    |
| 3 | Perform imaging                                      | a. | Place the TaqMan OpenArray plate(s) into the OpenArray NT Imager. Be sure that:                                                                                                    |
| • |                                                      |    | - The plate position in the OpenArray NT Imager matches the position you entered in the software                                                                                                    |
|   |                                                      |    | <ul> <li>The barcode is facing up and to the right, and that the TaqMan OpenArray plate is flush with the<br/>right and back edges.</li> </ul>                                                                                                    |
|   |                                                      | b. | Close the OpenArray NT Imager lid and door.                                                                                                    |
|   |                                                      | c. | In OpenArray software, in the Input Plate Serial Numbers dialog box, click Image.                                                                                                    |
|   |                                                      |    | <b>IMPORTANT!</b> Do not open the OpenArray NT Imager door during the imaging run. The run is complete when: (1) The blue indicator light on the instrument is off; and (2) In the software, the system indicator circle turns green and data appears. |
|   |                                                      | d. | When the run is complete, save the project file (*.nix), then remove the TaqMan OpenArray plate(s).                                                                                                    |

### Analyze the run data

| 1    | View the results                          | After an imaging run, the OpenArray software automatically calls the genotypes for each TaqMan OpenArray plate in the run. To view the results of the automatic analysis:                                                                                                    |
|------|-------------------------------------------|----------------------------------------------------------------------------------------------------|
|      |                                           | a. Open a project file (*.nix).                                                                                                    |
|      |                                           | <b>b.</b> In the Assays pane, select the assay ID to view.                                                                                                    |
|      |                                           | c. View data in the Assays pane, Samples pane, and Scatter Plot.                                                                                                    |
| 2    | (Optional) Modify clustering parameters   | If the automatic calls are not suitable for your experiment, you can modify the clustering parameters as follows:                                                                                                    |
|      |                                           | • Set Don't Call samples.                                                                                                    |
|      |                                           | Set outliers.                                                                                                    |
|      |                                           | Adjust stringency                                                                                                    |
|      |                                           | Adjust tolerance                                                                                                    |
|      |                                           | Adjust genotyping clusters                                                                                                    |
|      |                                           | Draw genotyping clusters                                                                                                    |
|      |                                           | <ul> <li>Exclude genotyping clusters from analysis</li> </ul>                                                                                                    |
|      |                                           | <b>IMPORTANT!</b> Modifications to clustering parameters are made only to the assay you are viewing, not to the entire project. To change the default settings for the entire project, you need to modify the project file (see below).                                                                                                    |
| 3    | (Optional) Modify project files           | Project files (*.nix) are the files you view and modify in the OpenArray software. You can modify project files as follows:                                                                                                    |
|      |                                           | Add plate data files (*.spd).                                                                                                    |
|      |                                           | Remove plate data files (*.spd).                                                                                                    |
|      |                                           | Set project parameters.                                                                                                    |
| 4    | (Optional) Publish data                   | Publish data for use in reports, spreadsheets, and so on. You can:                                                                                                    |
| - C. |                                           | Copy and paste Scatter Plots.                                                                                                    |
|      |                                           | Export genotype tables.                                                                                                    |
|      |                                           | Export *.csv files.                                                                                                    |
| 5    | (Optional) Perform<br>downstream analysis | In the OpenArray software, select <b>File → Export to Applied Biosystems AutoCaller™</b> to export project files (*.nix) to Applied Biosystems AutoCaller™ Software. For information on performing downstream analysis with the AutoCaller software, refer to the <i>Applied Biosystems AutoCaller</i> ™ Software User Guide (PN 4385543). |

© Copyright 2008, Applied Biosystems Inc. Portions of this document copyrighted by BioTrove Inc. and reproduced with permission. All rights reserved.

For Research Use Only. Not for use in diagnostic procedures.

AmpliTaq Gold and TaqMan are registered trademarks of Roche Molecular Systems, Inc. 12/2008

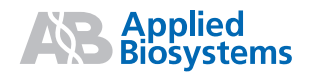

NOTICE TO PURCHASER: PLEASE REFER TO THE TAQMAN<sup>®</sup> OPENARRAY<sup>™</sup> GENOTYPING SYSTEM USER GUIDE FOR LIMITED LABEL LICENSE OR DISCLAIMER INFORMATION. Applied Biosystems and AB (Design) are registered trademarks and AutoCaller is a trademark of Applied Biosystems Inc. or its subsidiaries in the U.S. and/or certain other countries. OpenArray is a trademark of BioTrove Inc.